## **Export Review Data in Admin Review Site**

## To export review data:

- Last Modified on 12/21/2022 10:20 am CST
- 1. Log in to https://reviewadmin.minutemenu.com/Account/LogOn.
- 2. Click the Reports tab.
- 3. Click Export Data.

|                                                               |   |             |     |                         |   |            | Wel    | come        | [Log_Off |
|---------------------------------------------------------------|---|-------------|-----|-------------------------|---|------------|--------|-------------|----------|
| Administration 🖌                                              | מ |             |     |                         |   |            |        |             |          |
|                                                               |   |             |     |                         |   |            | Design | Reports     | Home     |
| View Reviews Export Data Review Discrepancies Other Reports - |   |             |     | ß                       | D |            |        |             |          |
|                                                               |   |             |     |                         |   |            |        | 20          | • per pa |
| 1 2 3 4 5 6 7 8 9 10                                          |   |             |     |                         |   |            |        |             |          |
| Monitor                                                       |   | Review Date |     | Provider                |   | Provider # |        |             |          |
|                                                               | · | 07/08/2019  | · · |                         | • |            |        |             | •        |
| Collins, Robert (88)                                          |   | 05/31/2020  |     | Black, Joe              |   | 996007     |        |             | F        |
| Collins, Robert (88)                                          |   | 07/08/2019  |     | Black, Joe              |   | 996007     |        |             | F        |
| Collins, Robert (88)                                          |   | 07/08/2019  |     | Bugman, Bug             |   | 945671     |        |             | (        |
| Collins, Robert (88)                                          |   | 04/10/2019  |     | Barnes, Alison          |   | 887788     |        |             |          |
| Collins, Robert (88)                                          |   | 04/10/2019  |     | Caster, Julie           |   | 009876     |        |             |          |
| Collins, Robert (88)                                          |   | 04/08/2019  |     | Anderson, Ariel         |   | 875971     |        |             | 1        |
| Collins, Robert (88)                                          |   | 04/08/2019  |     | Apple, Test             |   | 003678     |        |             |          |
| Collins, Robert (88)                                          |   | 04/08/2019  |     | Banks,Nora              |   | 000086     |        |             |          |
| Collins, Robert (88)                                          |   | 04/08/2019  |     | Barstow, Betty          |   | 005456     |        |             |          |
| Collins, Robert (88)                                          |   | 04/08/2019  |     | Beany, Joey             |   | 888777     |        |             |          |
| Collins, Robert (88)                                          |   | 04/08/2019  |     | Brady, Alice            |   | 008745     |        |             |          |
| Collins, Robert (88)                                          |   | 04/08/2019  |     | Brown,Susan             |   | 008787     |        |             |          |
| Collins, Robert (88)                                          |   | 04/05/2019  |     | Anderson, Ariel         |   | 875971     |        |             |          |
| Collins, Robert (88)                                          |   | 03/14/2019  |     | Black, Joe              |   | 996007     |        |             |          |
| Collins, Robert (88)                                          |   | 02/26/2019  |     | Bond, Jessie            |   | 996126     |        |             |          |
| Collins, Robert (88)                                          |   | 12/07/2018  |     | Beaverhausen, Anastasia |   | 165432     |        |             |          |
| Collins, Robert (88)                                          |   | 11/21/2018  |     | Anderson-test,LaJamise  |   | 000463     |        |             |          |
| Collins, Robert (88)                                          |   | 11/15/2018  |     | Black, Joe              |   | 996007     |        |             |          |
| Collins, Robert (88)                                          |   | 10/02/2018  |     | Barnes, Alison          |   | 887788     |        |             |          |
| Collins, Robert (88)                                          |   | 09/05/2018  |     | Bates,Annette           |   | 004589     |        |             | 1        |
| 1 2 3 4 5 6 7 8 9 10                                          |   |             |     |                         |   |            |        |             |          |
|                                                               |   |             |     |                         |   |            |        | Event Only  |          |
|                                                               |   |             |     |                         |   |            |        | Export Sele | scied    |

- 4. Use the **Monitor**, **Review Date**, **Provider**, and **Provider** # boxes to filter the reviews that display. You can also click each column header to sort.
- 5. Check the box next to each review to export.
- 6. Click Export Selected. A spreadsheet file (XLSX) downloads.